## Original Screen for Running Batch Campaigns

Design Issues:

- Buttons to run the campaign become hidden
- Multiple vertical and horizontal scroll bars on a single web page
- Not enough granularity of control to set a schedule
- Terminology unclear
- Interaction behavior unclear

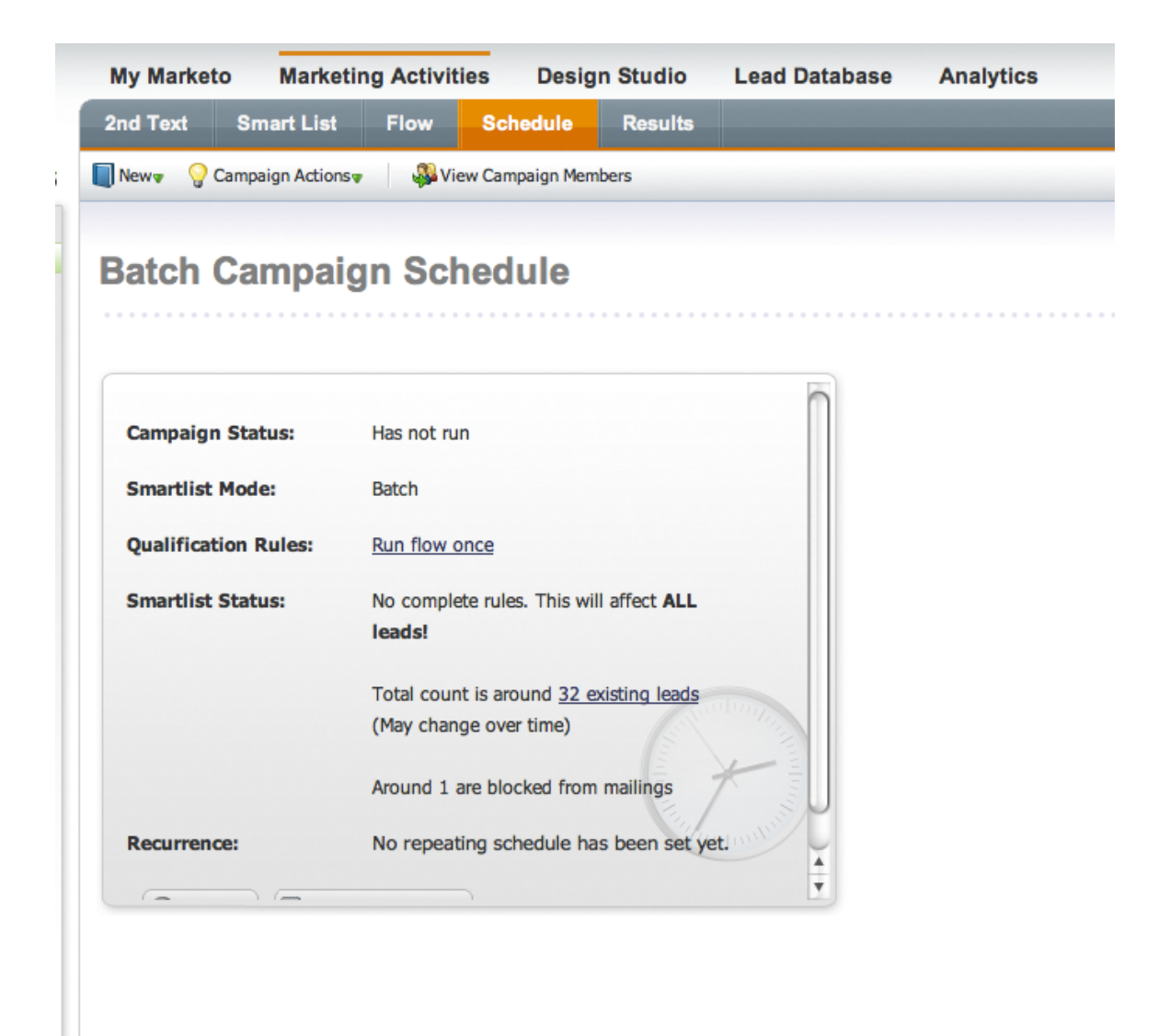

Figure 1 – Original Schedule UI

| Date     | Changes                             |
|----------|-------------------------------------|
| 12-27-09 | Added messaging screen when users   |
|          | selects to change the run schedule. |

Sodium Top 10

Campaign Scheduling UI

12/12/098

| Campaign Status:     | Last run: Aug 31, 2009 11:37 am PST                                                                               |
|----------------------|----------------------------------------------------------------------------------------------------|
| Smartlist Mode:      | Batch                                                                                                    |
| Qualification Rules: | Run flow every time                                                                                               |
| Smartlist Status:    | Set to affect around <u>0 existing leads</u><br>(May change over time)                                            |
|                      | Around 0 are blocked from mailings                                                                                |
| Schedule to Run:     | <ul> <li>Run Immediately</li> <li>Set Recurrance Pattern</li> <li>Specific Dates</li> <li>Run Campaign</li> </ul> |

Figure 1 – Set Recurrence Pattern Selected

M.BacigalupiDroplist is enabled

• Pattern type selected – scheduling window appears

| Schedule Campaign |                                |  |
|-------------------|--------------------------------|--|
| Run Type:         | 8:00 AM                        |  |
| Start on:         | 07/09/09 📑 8:00 AM 🛛 (PDT)     |  |
| Additional runs:  | 07/11/09 🔹 8:00 AM 🖌 (PDT)     |  |
| 0                 | 07/16/09 🔹 8:00 AM 💉 (PDT) 🔝   |  |
|                   | 🕒 Add New Run 🧭 Apply 🔝 Cancel |  |

## Figure 2 – Future

Window header should be: Schedule Campaign: Specific Dates

| Schedule Campaign |                            |
|-------------------|----------------------------|
| Start date:       | 07/16/09 🔳 8:00 AM 🛩 (PDT) |
| Repeat:           | I days                     |
|                   | Every weekday              |
| End Date:         | Ontinuous                  |
|                   | © 8/16/2009                |
|                   | Apply Apply Cancel         |
|                   |                            |

## Figure 3 – Daily

Note: Change End Date to "On-going"

Window header should be: Schedule Campaign: Daily

| Schedule Campaign |                                                   |
|-------------------|---------------------------------------------------|
| Start date:       | 07/16/09 📧 8:00 AM 🖌 (PDT)                        |
| Repeat every:     | 1week(s) on:SundayMondayThrusdayFridaySaturday    |
| End date:         | <ul> <li>Continuous</li> <li>8/16/2009</li> </ul> |
|                   | O Apply Cancel                                    |

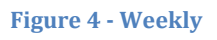

Note: Change End Date to "On-going"

Window header should be: Schedule Campaign: Weekly

| Schedule Campaign |                                                                                          |
|-------------------|------------------------------------------------------------------------------------------|
| Start date:       | 07/16/09 🖸 8:00 AM 🕜 (PDT)                                                               |
| Repeat :          | <ul> <li>Day of every month(s)</li> <li>The second Thursday of every month(s)</li> </ul> |
| End date:         | <ul> <li>Continuous</li> <li>8/16/2009</li> </ul>                                        |
|                   | Apply     Cancel                                                                         |

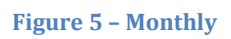

Note: Change End Date to "On-going"

Window header should be: Schedule Campaign: Monthly

| Schedule Campaign                                                                                                    |                      |       |  |
|----------------------------------------------------------------------------------------------------|----------------------|-------|--|
| You have selected to modify the run schedule for this campaign.<br>All other schedules that have not run will be removed. |                      |       |  |
| Run Type:                                                                                                    | 8:00 AM              |       |  |
| Start on:                                                                                                    | 07/09/09 🖸 8:00 AM 🛩 | (PDT) |  |
| Additional runs:                                                                                                    | 07/11/09 🔹 8:00 AM   | (PDT) |  |
|                                                                                                    | 07/16/09 🔹 8:00 AM   | (PDT) |  |
| Add New Run O Apply Cancel                                                                                                |                      |       |  |

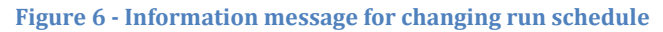

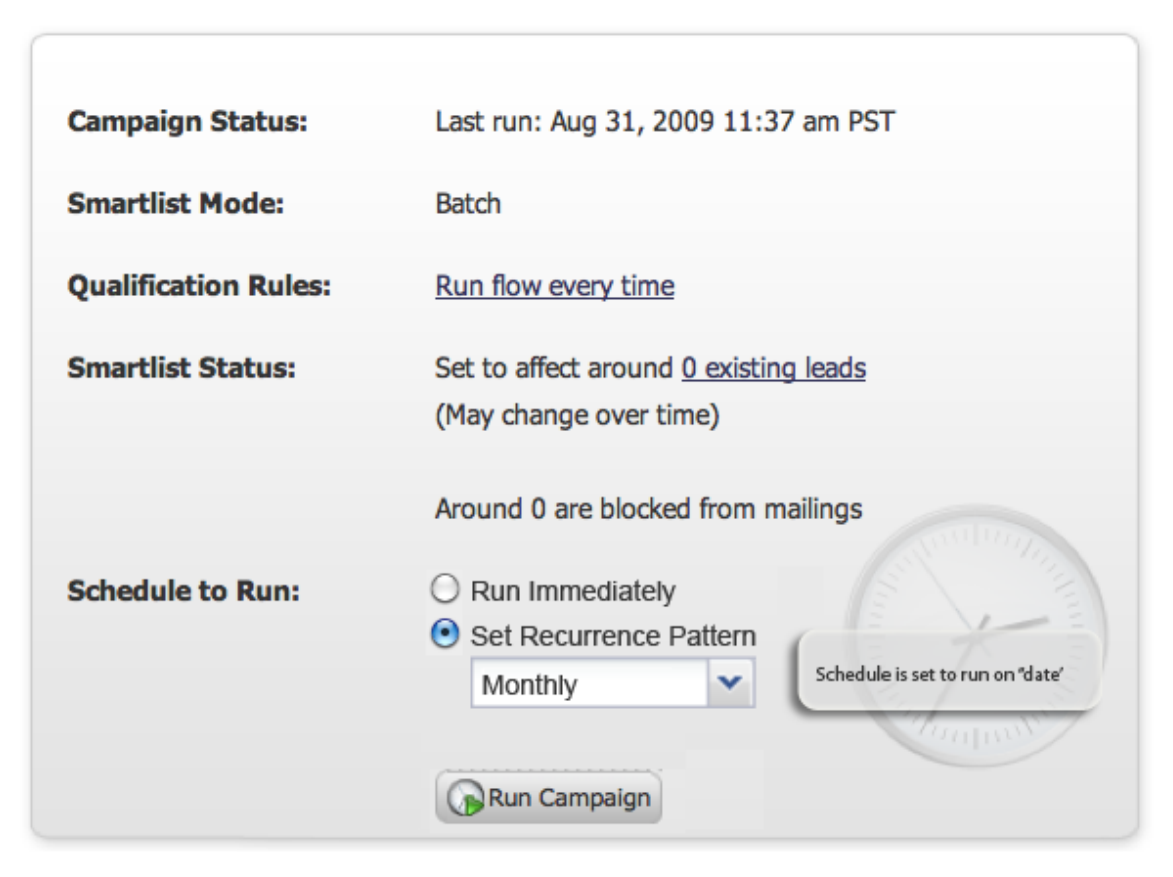

Figure 7 – Minimal summary information after scheduling